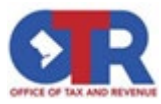

#### Real Property Tax Administration – District of Columbia

### How to Access the Tax Sale Redemption Report

### Visit Mytax.dc.gov: (Log In is not required.)

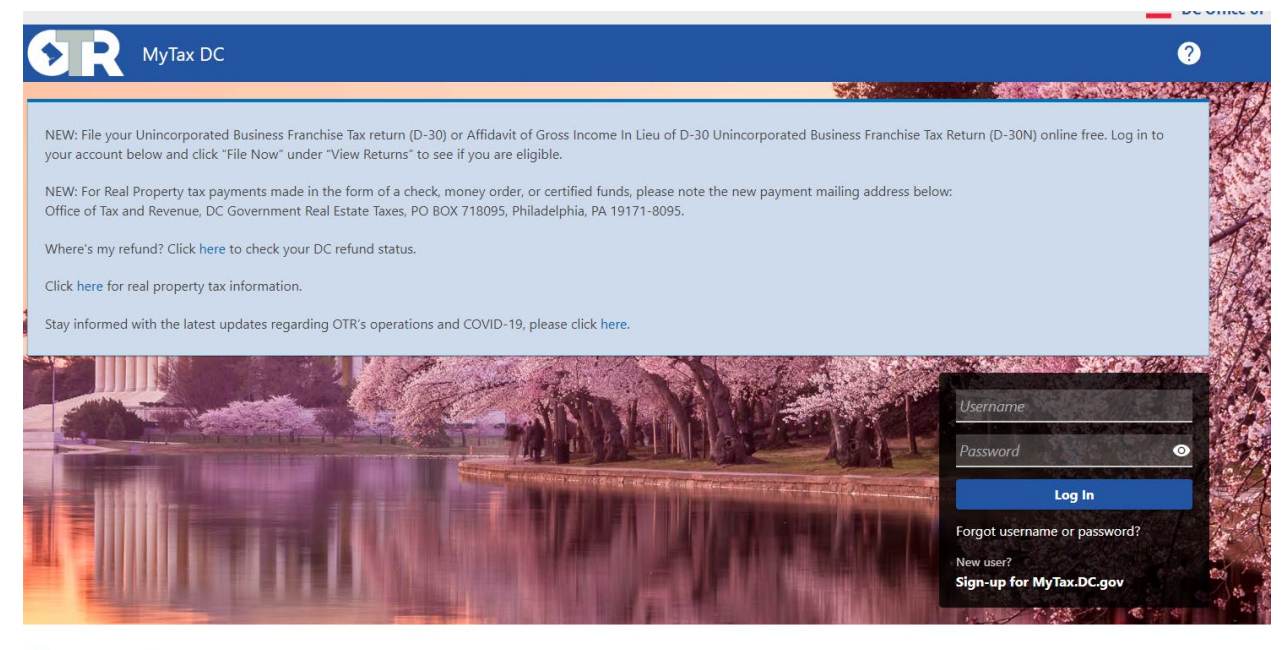

Q Can't find what you're looking for? Enter keywords here to filter.

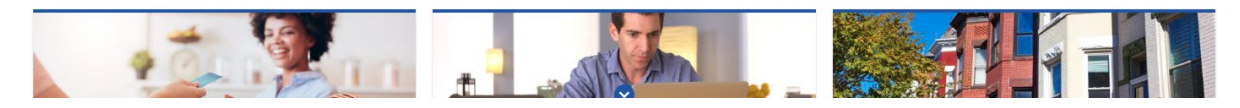

## Under the "Real Property" section, select "View More Options":

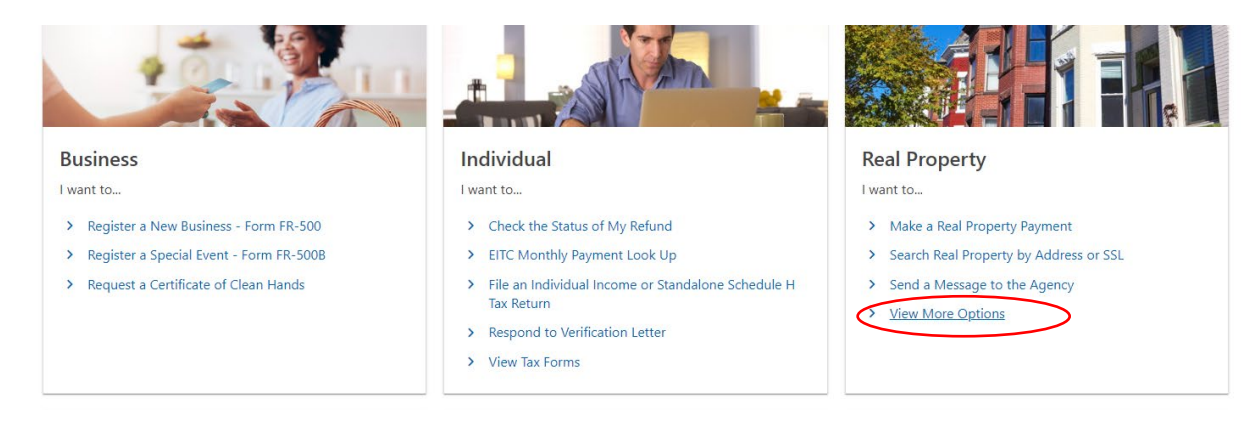

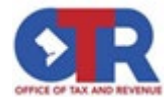

Under the "Tax Sale Registration" section, select "Properties Sold at Tax Sale (Redemption Report)":

**Real Property Actions** 

**Real Property Actions** 

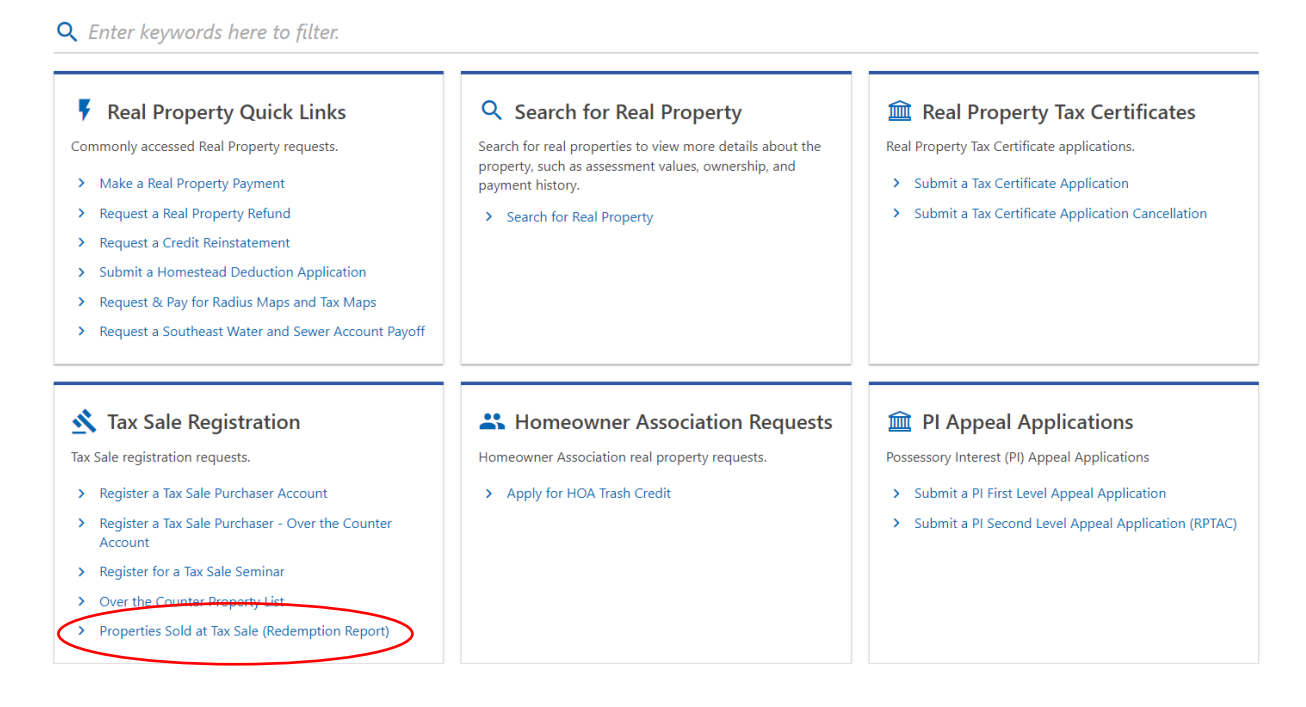

# The selected report will display: (Sample report image:)

| Real Pro                           | perty Actions                                     |                                              |                                                                                                |                                                            |                                                                                                    |                                 |                                                                      |                                                                              |                                                                                                    |                                                                                 |                                                                             |                                                              |  |
|------------------------------------|---------------------------------------------------|----------------------------------------------|------------------------------------------------------------------------------------------------|------------------------------------------------------------|----------------------------------------------------------------------------------------------------|---------------------------------|----------------------------------------------------------------------|------------------------------------------------------------------------------|----------------------------------------------------------------------------------------------------|---------------------------------------------------------------------------------|-----------------------------------------------------------------------------|--------------------------------------------------------------|--|
|                                    |                                                   | Tau Cali                                     | _                                                                                              |                                                            |                                                                                                    |                                 |                                                                      |                                                                              |                                                                                                    |                                                                                 |                                                                             |                                                              |  |
| pertie                             | es Sold at                                        | Tax Sale                                     | 9                                                                                              |                                                            |                                                                                                    |                                 |                                                                      |                                                                              |                                                                                                    |                                                                                 |                                                                             |                                                              |  |
| perties                            | Sold at Tax                                       | Sale                                         |                                                                                                |                                                            |                                                                                                    |                                 |                                                                      |                                                                              |                                                                                                    |                                                                                 |                                                                             |                                                              |  |
|                                    | ->                                                |                                              |                                                                                                |                                                            |                                                                                                    |                                 |                                                                      |                                                                              |                                                                                                    |                                                                                 |                                                                             |                                                              |  |
| Propertie                          | es Sold at Tax Sa                                 | ale                                          |                                                                                                |                                                            |                                                                                                    |                                 |                                                                      |                                                                              |                                                                                                    |                                                                                 |                                                                             |                                                              |  |
|                                    |                                                   | A Town C                                     | -                                                                                              |                                                            |                                                                                                    |                                 |                                                                      |                                                                              |                                                                                                    |                                                                                 |                                                                             |                                                              |  |
| roper                              | ties Seid a                                       | т тах ъ                                      | ale                                                                                            |                                                            |                                                                                                    |                                 |                                                                      |                                                                              |                                                                                                    |                                                                                 |                                                                             |                                                              |  |
| roper                              | ties Sold a                                       | it lax S                                     | ale                                                                                            |                                                            |                                                                                                    |                                 |                                                                      |                                                                              |                                                                                                    |                                                                                 |                                                                             |                                                              |  |
| roper                              | ties Sold a                                       | it lax S                                     | ale                                                                                            |                                                            |                                                                                                    |                                 |                                                                      |                                                                              | < Page 1                                                                                                    | of 13 🕻                                                                         |                                                                             |                                                              |  |
| roper                              | ties Sold a                                       | it lax S                                     | ale                                                                                            |                                                            |                                                                                                    |                                 |                                                                      | Export                                                                       | Page 1 Filter                                                                                                  | of 13 🖒                                                                         |                                                                             |                                                              |  |
| ear                                | Sale Type                                         | Bidder<br>Number                             | AIE<br>Purchaser Name                                                                          | SSL                                                        | Property Address                                                                                                    | Parking<br>Space                | Upset Price                                                          | Export<br>Surplus                                                            | Page 1 Filter Total Liabilities                                                                                | of 13 ><br>Total<br>Payments                                                    | Total<br>Balance                                                            | Last<br>Payment                                              |  |
| roper<br><sup>r</sup> ear          | Sale Type<br>Annual                               | Bidder<br>Number<br>407                      | Purchaser Name                                                                                 | <b>SSL</b><br>41930825                                     | Property Address<br>4109 19TH ST NE WASHINGT                                                                                     | Parking<br>Space                | Upset Price<br>\$6,108.68                                            | Export<br>Surplus<br>\$10,000.00                                             | Page 1 Filter Total Liabilities \$32,849.72                                                                    | of 13 ><br>Total<br>Payments<br>(\$20,602.12)                                   | Total<br>Balance<br>\$12,247.60                                             | Last<br>Payment<br>31-May-2022                               |  |
| ear<br>2023                        | Sale Type Annual Annual                           | Bidder<br>Number<br>407<br>407               | Purchaser Name<br>LOGAN TAX SERVIC                                                             | <b>SSL</b><br>2 41930825<br>2 42172001                     | Property Address<br>4109 19TH ST NE WASHINGT<br>2027 RHODE ISLAND AVE NE                                                         | Parking<br>Space                | Upset Price<br>\$6,108.68<br>\$7,521.36                              | Export<br>Surplus<br>\$10,000.00<br>\$10,000.00                              | Page 1 Filter Total Liabilities \$32,849.72 \$14,411.72                                                        | of 13 ><br>Total<br>Payments<br>(\$20,602.12)<br>\$0.00                         | Total<br>Balance<br>\$12,247.60<br>\$14,411.72                              | Last<br>Payment<br>31-May-2022                               |  |
| roper<br>//ear<br>//023<br>//023   | Sale Type Annual Annual Annual                    | Bidder<br>Number<br>407<br>407               | Purchaser Name<br>LOGAN TAX SERVIC<br>LOGAN TAX SERVIC<br>LOGAN TAX SERVIC                     | <b>SSL</b><br>41930825<br>42172001<br>41460039             | Property Address<br>4109 19TH ST NE WASHINGT<br>2027 RHODE ISLAND AVE NE<br>3418 18TH ST NE WASHINGT                             | Parking<br>Space                | Upset Price<br>\$6,108.68<br>\$7,521.36<br>\$13,721.00               | Export<br>Surplus<br>\$10,000.00<br>\$10,000.00                              | < Page 1<br><i>Filter</i> Total<br>Liabilities  \$32,849.72  \$14,411.72  \$75,962.75                          | of 13 ><br>Total<br>Payments<br>(\$20,602.12)<br>\$0.00<br>(\$47,538.27)        | <b>Total</b><br>Balance<br>\$12,247.60<br>\$14,411.72<br>\$28,424.48        | Last<br>Payment<br>31-May-2022                               |  |
| <b>ear</b><br>2023<br>2023<br>2023 | Sale Type<br>Annual<br>Annual<br>Annual<br>Annual | Bidder<br>Number<br>407<br>407<br>407<br>407 | Purchaser Name<br>LOGAN TAX SERVIC<br>LOGAN TAX SERVIC<br>LOGAN TAX SERVIC<br>LOGAN TAX SERVIC | <b>SSL</b><br>41930825<br>42172001<br>41460039<br>41860040 | Property Address<br>4109 19TH ST NE WASHINGT<br>2027 RHODE ISLAND AVE NE<br>3418 18TH ST NE WASHINGT<br>4424 20TH ST NE WASHINGT | Parking<br>Space<br>T<br>E<br>T | Upset Price<br>\$6,108.68<br>\$7,521.36<br>\$13,721.00<br>\$3,036.05 | Export<br>Surplus<br>\$10,000.00<br>\$10,000.00<br>\$20,000.00<br>\$8,500.00 | Page 1           Filter           S32,849.72           \$14,411.72           \$75,962.75           \$29,672.92 | of 13 ><br>Total<br>Payments<br>(\$20,602.12)<br>(\$47,538.27)<br>(\$20,698.38) | Total<br>Balance<br>\$12,247.60<br>\$14,411.72<br>\$28,424.48<br>\$8,974.54 | Last<br>Payment<br>31-May-202;<br>03-Mar-2022<br>16-May-202; |  |